## 茅台学院学生选课操作手册(体育课)

访问方式:茅台学院公众号——智慧校园信息门户 账号密码:学生门户登录账户密码

一、搜索茅台学院公众号后并关注,进入茅台学院公众号,选择智慧校园信息门户标签。

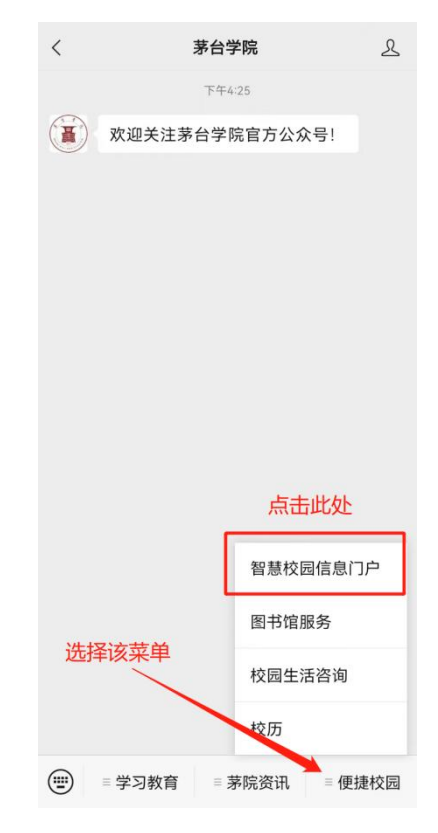

二、输入账号密码后登录。

选课系统通过门户统一身份认证密码登录即可,如忘记 密码可找回密码重置登录,或通过短信验证码登录。

| ×  | 统一身份认                  | 证平台                    |      |
|----|------------------------|------------------------|------|
|    | <b>夏</b><br>著<br>智慧校园信 | <sup>简体。</sup><br>言息门户 | 中文 ▼ |
| 0  | 请输入学号/工号               |                        |      |
| ß  | 请输入密码                  |                        | 8    |
|    | 登录                     |                        |      |
| 79 | F免登录                   | 帐号激活 忘i                | 记密码  |
|    | 2 短信                   | 澄录                     |      |
|    |                        |                        | 4    |
|    | QQ <sup>⊕</sup> ;      | ₹                      |      |
|    |                        |                        |      |

三、在学校门户首页找到该业务——教务系统(新)

| ×        | 首           | 页         |              |     |
|----------|-------------|-----------|--------------|-----|
|          |             |           |              | ٩   |
| 业务直      | 通车 🔶        | 向模        | 下滑动<br>块     | 戈到该 |
|          | 教务系统<br>(新) | N         | 教务师生<br>服务   |     |
| . 11     | 学工系统        | ۵         | 宿管系统         |     |
| <b>1</b> | 毕设系统 🏫      | 39        | 迎新系统         |     |
| 0        | 智慧运维<br>系统  | 111       | 远程资源<br>访问系统 |     |
| 日程详      | 情           | \<br>点此进. | 入教务          | 系统  |
|          | < 2023      | -07-06    | >            |     |
|          | á           | 7         |              |     |
|          | 暂无日         | 日程安排      |              |     |
| 首页       | (*=) 待办     | 民服务       |              | 日我的 |

四、在教务系统页面中找到网上选课功能并进入

| ×                      | 同学,下午好              |         |
|------------------------|---------------------|---------|
| 今日课程<br>该天暂无           | 上课信息                | I       |
| 学分概况<br>Credit profile |                     | Zo      |
| 快捷查询                   |                     |         |
| ↓我的服务<br>□<br>网上选课     | <b>2</b> 77<br>开课课程 |         |
|                        | 、<br>点此开始选课         |         |
|                        |                     |         |
| 自主页                    |                     | ○<br>我的 |

五、选择选课轮次进行不同类型课程选课

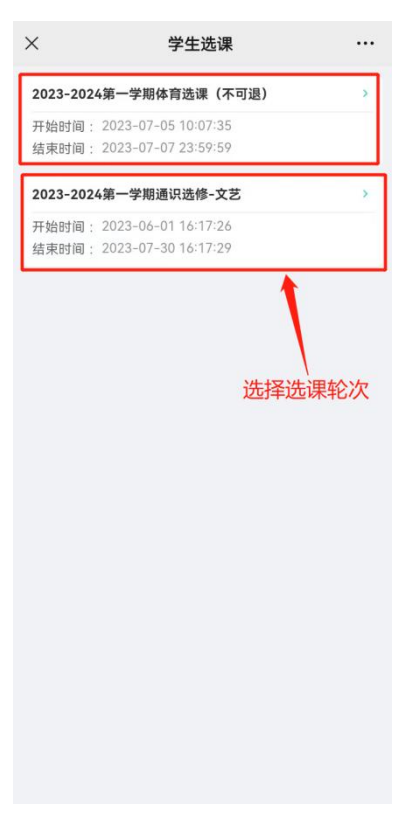

六、通过【可选】页面浏览选课课程,确认课程后点击 【确定选课】按钮即完成选课(温馨提示:请确认清楚课程 信息后再点击按钮,本轮体育课选定后不可退课,切勿误触)。

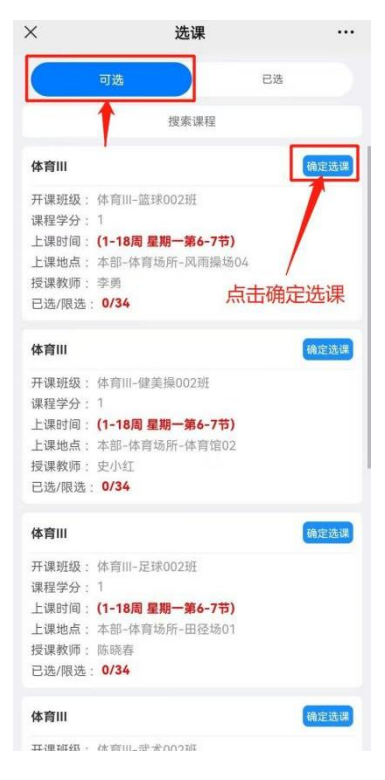

七、通过【已选】页面可查看已选择课程。

| `     |                              |          |             |      |
|-------|------------------------------|----------|-------------|------|
|       | 可选                           |          | 已选          |      |
| 体育Ⅲ   |                              |          |             | 我要退选 |
| 开课班级  | : 体育III-篮                    | 球002班    |             |      |
| 课程学分  | : 1                          |          |             |      |
| 上课时间  | : (1-18周 -                   | 星期一第6-7节 | )           |      |
| 上课地点  | :本部-体育                       | 场所-风雨操场  | <b>5</b> 04 |      |
| 授课教师  | : 李勇                         |          |             |      |
| 已选/限道 | <u>先</u> : <mark>1/34</mark> |          |             |      |